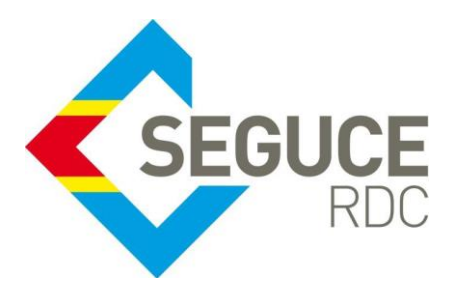

Fiche pratique d'information GUICE aux chargeurs

Le présent document a pour but de rappeler les informations essentielles à la bonne utilisation de la plateforme du GUICE.

**GUICE** : Le Guichet Unique Intégral du Commerce Extérieur est une plateforme informatique, accessible 24H/24 par Internet (ou par réseau privé pour les acteurs majeurs) et permettant aux opérateurs d'accomplir l'intégralité des formalités liées aux importations, exportations et transit des marchandises en République Démocratique du Congo. Elle relie tous les acteurs publics et privés participant aux activités du commerce extérieur.

## Quelques configurations à effectuer lors de la première connexion dans le GUICE

## A. Première Connexion

Prérequis : navigateurs internet compatibles

|                | Internet Explorer     | Mozilla Firefox v34+ |
|----------------|-----------------------|----------------------|
| Windows 8      | IE10                  | ~                    |
| Windows 8.1    | IE11                  | ~                    |
| Windows 7      | IE10 & IE 11 avec SP1 | ~                    |
| Windows Vista  | X                     | ~                    |
| Windows XP SP2 | X                     | ~                    |

La connexion à la plateforme se fait en saisissant l'adresse URL de la plateforme dans la barre d'adresse de votre navigateur web:

#### https://forms-rdc.segucerdc.cd/forms-rdc/

La page de connexion de la plateforme s'affiche. L'utilisateur doit saisir son identifiant et son mot de passe.

|                                                                | Nom de l'utilisateur Mot de passe |
|----------------------------------------------------------------|-----------------------------------|
|                                                                | Se souvenir de moi ?              |
| Pré-dédouanement RDC                                           | Un problème de connexion ?        |
| Constituez la liassa documentaire réglementaire et traitez vos | Mot de passe oublié               |

Il aura par la suite accès à la page d'accueil de sa session telle que l'on peut le voir ci-dessous

| <b>S</b> )ONE |                                                                         | SUIMPORTATEUR S 🏠 🕦 🥹 🖖                                                                                                    |
|---------------|-------------------------------------------------------------------------|----------------------------------------------------------------------------------------------------|
|               | Dossiers                                                                | Recherche                                                                                                    |
|               | Mes dossiers<br>Créer                                                   |                                                                                                    |
| > <b>4</b>    | 52<br>Dossiers Importation - Brouillon<br>Dossiers Importation - Valide | Dernières activités         La Déclaration d'Importation de Biens<br>AUR00000002071 dossier 1603 a été<br>acceptée.         Il y a 19 heures         La Déclaration d'Importation de Biens<br>AUR0000002071 dossier 1603 a été prise en<br>charge.         Il y a 20 heures |
|               | Accès au Menu principal                                                 |                                                                                                    |

# B. Configuration du profil utilisateur

La configuration du profil se fait en suivant 3 étapes:

Commune de la Gombe - Kinshasa

1. Cliquer sur la flèche donnant accès au menu principal

|               | Dossiers                         |                               | Recherche                                                                                                    |            |
|---------------|----------------------------------|-------------------------------|----------------------------------------------------------------------------------------------------|------------|
|               | Mes dossiers                     |                               |                                                                                                    |            |
|               | Créer                            |                               | Demières activités                                                                                             |            |
|               | 52                               | 595                           | La Déclaration d'Importation de Biens<br>AUR0000002071 dossier 1603 a été<br>acceptée.<br>Il y a 19 heures     |            |
|               | Dossiers Importation - Brouillon | Dossiers Importation - Valide | La Déclaration d'Importation de Biens<br>AUR0000002071 dossier 1603 a été prise en<br>charge. Il y a 20 heures |            |
| *             |                                  |                               |                                                                                                    |            |
|               | 1) FIG                           | che donnant acces au          | menu                                                                                                    |            |
|               |                                  |                               |                                                                                                    |            |
| SUCE RDC S.A. |                                  |                               |                                                                                                    | +243 84338 |

- 2. Cliquer sur le menu « Administration »
- 3. Cliquer sur le sous menu « Mon profil »

| <b>S</b> )ONE                          |    |
|----------------------------------------|----|
| *                                      |    |
| Administration                         |    |
| Accueil<br>Mon Profil<br>Notifications | 3) |
| Facturation                            |    |
| Pré-dédouanement RDC                   |    |
| PSW                                    | 2) |

La page profil s'affiche telle que ci-dessous. Il faut remplir les informations complémentaires liées aux coordonnées de contact et ensuite cliquer sur le bouton Sauvegarder situé en bas de page.

| Profil (formation IMP/EXP) |                                 |          |
|----------------------------|---------------------------------|----------|
| Nom                        | Contact                         |          |
| Login *                    | Adresse e-mail *                |          |
| UIMPORTATEUR               |                                 |          |
| Nom *                      | Téléphone                       | Mobile   |
| LEPILLER                   |                                 |          |
| Prénom *                   | Fax                             | Fonction |
| CAROLINE                   |                                 |          |
|                            |                                 |          |
| Adresse                    | Paramètres                      |          |
| Adresse                    | Langue                          |          |
|                            | Français                        | •        |
|                            | Fuseau horaire *                |          |
|                            | (UTC+01:00) West Central Africa | •        |
| Code postal Ville          |                                 |          |
|                            |                                 |          |

Cette page donne également la possibilité au chargeur de modifier son mot de passe en cliquant sur le bouton « Changer mot de passe ». Il devra prendre soin après chaque configuration de sauvegarder afin que les modifications soient effectives.

| irs             |                   |               |                      |                              |             |
|-----------------|-------------------|---------------|----------------------|------------------------------|-------------|
| cteur 🔺         | Nom acteur        | Type d'acteur | Mode de transport    | Place                        |             |
| ATION IMP/EXPIM | FORMATION IMP/EXP | Importer      | Multimodal transport | République Démocratique du C | ongo        |
| r 1             |                   |               |                      | Début Précédent 1            | Suivant Fin |
| its externes    |                   |               |                      |                              |             |
|                 | Place Lo          | ogin *        |                      |                              | Actions     |
|                 |                   |               |                      |                              | Ajouter     |
|                 |                   |               | _                    |                              |             |
|                 |                   |               |                      | Changer de mot de passe      | Sauvegarder |

Il faut ensuite cliquer sur le sous menu « Notifications » pour gérer la manière dont les notifications relatives aux dossiers devront lui parvenir.

Sur la liste qui s'affiche, le chargeur a le choix de sélectionner toutes les notifications en une seule fois en cochant la case «Tout sélectionner» ou de cocher certaines notifications spécifiques une après une selon le besoin. Les notifications peuvent parvenir au chargeur par le mur d'activités de sa session ou sur son adresse mail qu'il aura renseignée dans son profil.

|                                                                      | MUR D'ACTIVITÉS | E-MAIL |
|----------------------------------------------------------------------|-----------------|--------|
| Tout sélectionner                                                    |                 |        |
| EM-Forms-RDC                                                         |                 |        |
| Commerce : Soumission de la demande<br>d'autorisation export         |                 |        |
| Santé : Soumission de la demande d'autorisation<br>export            |                 |        |
| Poissons : Demande d'informations<br>complémentaires demande Import  |                 |        |
| Réception ARA Rejeté                                                 |                 |        |
| Agriculture : Création de la demande d'autorisation<br>export        |                 |        |
| Agriculture : Modification de la demande<br>d'autorisation import    |                 |        |
| Animaux : Traitement en cours de la demande<br>d'autorisation Export |                 |        |
| Phytosanitaire : Soumission de la demande<br>d'autorisation Import   |                 |        |

Une fois les notifications paramétrées, il faut cliquer sur le bouton « Sauvegarder » pour sauvegarder la configuration liée aux notifications.

Lorsque la sauvegarde est effective, la page ci-dessous s'affiche :

|   |                           |     |                                 | \$      |
|---|---------------------------|-----|---------------------------------|---------|
| ~ | SUCCÈS<br>Sauvegarde réus | sie |                                 |         |
|   |                           |     | Reddent 💽 Sulvart               |         |
|   |                           |     |                                 |         |
|   |                           |     |                                 |         |
|   |                           |     | Ajou                            | Actions |
|   |                           |     | Changer de mot de passe Sauvega | rder    |

## C. AJOUTER UNE INSITUTION FINANCIERE

L'institution financière représente **la banque commerciale** impliquée dans les opérations de traitement et de recouvrement des dossiers dans la plateforme du Guichet Unique Intégral du Commerce Extérieur. Ce sont la ou les banques qui pourront visualiser et recouvrer les factures de vos BFU.

Pour définir sa banque, l'utilisateur doit suivre les étapes suivantes

- 1. Aller au menu principal
- 2. Cliquer sur le menu « Facturation »
- 3. Cliquer sur le menu « Gérer mes institutions financières »

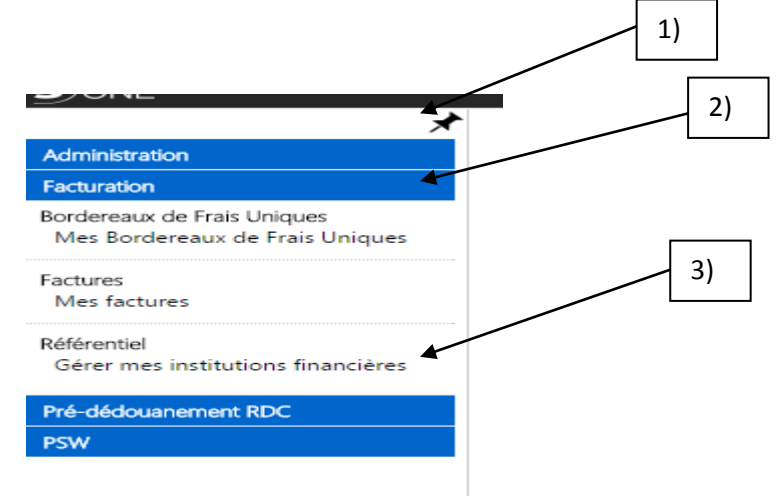

:

- 4. Dans la page qui s'affiche cliquer sur le bouton + coloré en bleu et saisir ensuite dans le champ qui s'ouvre le code de la banque commerciale à ajouter. Il est possible d'ajouter autant de banques que souhaité. A noter que certaines banques sont réparties dans les provinces. Il convient donc de sélectionner la ou les agences concernées.
- 5. Cliquer ensuite sur le bouton « Sauvegarder » pour sauvegarder cette configuration.

| <b>S</b> )ONE                                                                                   | 💲 UIMPORTATEUR 🕹 🏠 🚯 🥹                                                |
|-------------------------------------------------------------------------------------------------|-----------------------------------------------------------------------|
| Administration<br>Facturation<br>Bordereaux de Frais Uniques<br>Mes Bordereaux de Frais Uniques | Gérer mes institutions financières ACCUEIL<br>Banques destinataires + |
| Factures<br>Mes factures<br>Référentiel                                                         | Code acteur banque x BKBANQUE Banque du Congo                         |
| Pré-dédouanement RDC<br>PSW                                                                     | 5) Sauvegarder                                                        |